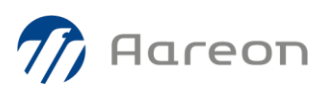

## **PROCEDURE D'INSTALLATION AGENT CISCO WEBEX**

- 1- Veuillez télécharger le produit ici : <u>https://akamaicdn.webex.com/client/WBXclient-40.10.5-</u> <u>4/atsmt\_FR.msi</u>
- 2- Exécutez le fichier téléchargé afin de lancer l'installation
- 3- Cliquez sur Suivant >

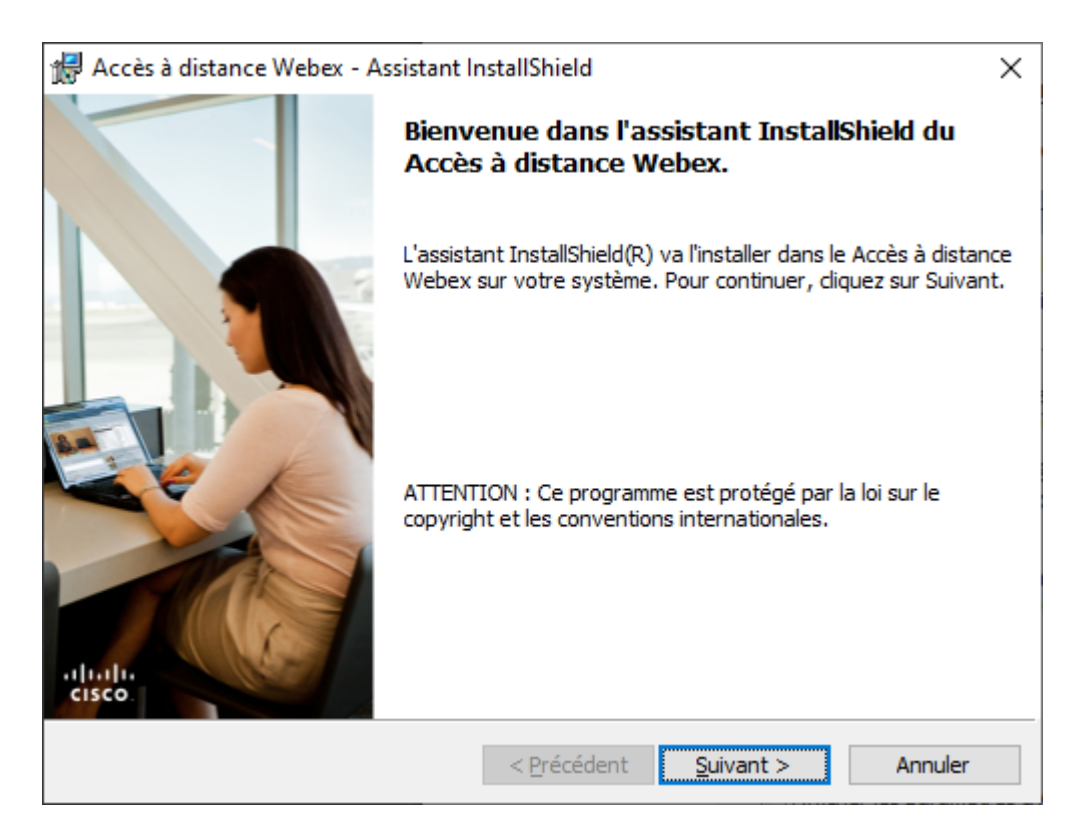

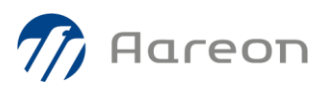

| 4- | Acceptez l | les termes | du contrat | de licence | puis cliquez | sur Suivant > |
|----|------------|------------|------------|------------|--------------|---------------|
|----|------------|------------|------------|------------|--------------|---------------|

| 🖟 Accès à distance Webex - Assistant InstallShield 🛛 🛛 🗙                                                                                                    |        |  |  |
|----------------------------------------------------------------------------------------------------|--------|--|--|
| Contrat de licence                                                                                                    | 1      |  |  |
| Lisez attentivement le contrat de licence suivant.                                                                                                    | CISCO  |  |  |
| CISCO WEBEX LLC LICENSE AGREEMENT (AS APPLICABLE TO THE<br>PARTICULAR DOWNLOAD)                                                                                                    | ^      |  |  |
| IMPORTANT NOTICEPLEASE READ PRIOR TO USING THIS SOFTWARE: This license agreement ("License Agreement") is a legal agreement between you (either an individual or an entity) and Cisco Webex LLC ("Webex") for the use of Webex software you may be required to download and install to use certain Webex services (such software, together with the underlying documentation if made available to you, the "Software"). By clicking on the button containing the "I accept" language, by installing the Software or by otherwise using the Software, you agree to be bound by the terms of this License Agreement. IF YOU DO NOT AGREE TO THE TERMS OF THIS LICENSE AGREEMENT, CLICK ON THE BUTTON |        |  |  |
| <ul> <li>J'accepte les termes de ce contrat de licence</li> <li>Je n'accepte pas les termes <u>d</u>e ce contrat de licence</li> </ul>                                                                                                    |        |  |  |
| InstallShield                                                                                                    |        |  |  |
| < <u>P</u> récédent <u>S</u> uivant > A                                                                                                    | nnuler |  |  |

5- Choisissez l'installation standard, puis cliquez sur Suivant >

| 🕌 Accès à distan                              | ce Webex - Assistant InstallShield                                                                                                    | ×      |  |  |  |
|-----------------------------------------------|----------------------------------------------------------------------------------------------------|--------|--|--|--|
| Type d'installa                               | Type d'installation                                                                                                    |        |  |  |  |
| Sélectionnez le                               | type d'installation voulu.                                                                                                    | cisco  |  |  |  |
| Veuillez sélectionner un type d'installation. |                                                                                                    |        |  |  |  |
| Installation                                  | Installation standard                                                                                                    |        |  |  |  |
|                                               | Permet d'installer toutes les fonctions du programme. (Besoins<br>maximum en espace disque.)                                                                |        |  |  |  |
| $\bigcirc$ Installation personnalisé          |                                                                                                    |        |  |  |  |
| 1 <sup>2</sup>                                | Permet d'effectuer une installation sélective et de définir<br>l'emplacement cible des fonctions choisies. S'adresse aux utilisateurs<br>plus expérimentés. |        |  |  |  |
|                                               |                                                                                                    |        |  |  |  |
| InstallShield ———                             | < Précédent Suivant > Ar                                                                                                    | nnuler |  |  |  |

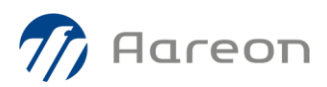

## 6- Cliquez sur Suivant >

| Recès à distance Webex - Assistant InstallShield             | ×       |  |  |
|--------------------------------------------------------------|---------|--|--|
| Emplacement de destination                                   | ahaha   |  |  |
|                                                              | CISCO   |  |  |
| Installer le Accès à distance Webex dans le dossier suivant: |         |  |  |
|                                                              |         |  |  |
|                                                              |         |  |  |
|                                                              |         |  |  |
|                                                              |         |  |  |
| Descinde des Ves Ves                                         |         |  |  |
| Dossier de destination                                       |         |  |  |
| C:\Program Files (x86)\Webex\                                |         |  |  |
| InstallShield                                                |         |  |  |
| < <u>P</u> récédent <u>S</u> uivant >                        | Annuler |  |  |

## 7- Cliquez sur Installer

| Real Accès à distance Webex - Assistant InstallShield                                                                                                    | ×       |  |  |
|----------------------------------------------------------------------------------------------------|---------|--|--|
| L'installation du programme peut commencer                                                                                                    |         |  |  |
| Toutes les informations nécessaires à l'installation sont réunies.                                                                                              | cisco   |  |  |
| Cliquez sur Installer pour commencer l'installation.                                                                                                    |         |  |  |
| Pour vérifier les paramètres d'installation ou les modifier, diquez sur Précédent. Pour quitter<br>l'assistant sans installer le programme, diquez sur Annuler. |         |  |  |
|                                                                                                    |         |  |  |
|                                                                                                    |         |  |  |
|                                                                                                    |         |  |  |
|                                                                                                    |         |  |  |
|                                                                                                    |         |  |  |
|                                                                                                    |         |  |  |
| InstallShield                                                                                                    |         |  |  |
| < Précédent Installer                                                                                                    | Annuler |  |  |

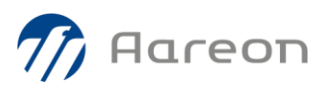

8- A la fin de l'installation, une fenêtre s'affichera automatiquement afin de vous assister à configurer l'agent sur votre poste. Cliquez sur *Suivant* > pour continuer

| 😪 Assistant d'installation de Accès à distance Webex                             |    |  |  |
|----------------------------------------------------------------------------------|----|--|--|
| Bienvenue dans l'assistant de configuration de                                   |    |  |  |
| Accès à distance Webex                                                           |    |  |  |
| Cet assistant vous aidera à configurer cet ordinateur pour Accès à distance 7.0. |    |  |  |
| Cliquez sur Suivant pour continuer.                                              |    |  |  |
|                                                                                  |    |  |  |
|                                                                                  |    |  |  |
|                                                                                  |    |  |  |
|                                                                                  |    |  |  |
|                                                                                  |    |  |  |
|                                                                                  |    |  |  |
|                                                                                  |    |  |  |
| < <u>Précédent</u> <u>Suivant &gt;</u> A <u>n</u> nule                           | er |  |  |

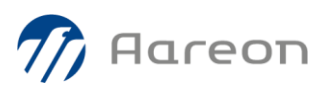

- 9- Renseignez ensuite les informations demandées :
  - Nom de l'ordinateur : il doit être composé de quatre parties : le code CAF, le nom de l'entreprise, le nom de la machine et la gamme ERP utilisée (PIH ou PRH) Exemple : H9200 – Meudon Habitat – PCAAREON – PIH
  - b. URL du site Web : supportaareonfr.webex.com
  - c. Clé de sécurité : ABC1234
  - d. Cliquez sur Suivant >

| Station de Accès à distance Webex                                                                                                    |                                                                                                    |  |  |  |
|----------------------------------------------------------------------------------------------------|----------------------------------------------------------------------------------------------------|--|--|--|
| Informations sur le compte                                                                                                    |                                                                                                    |  |  |  |
| Entrez les informations de compte ci-dessous.                                                                                                    |                                                                                                    |  |  |  |
| Nom de l'ordinateur :   H9200 – Meudon Habitat – PCAAREC                                                                                                    |                                                                                                    |  |  |  |
| URL du site Web : supportaareonfr.webex.com                                                                                                    |                                                                                                    |  |  |  |
| Clé de sécurité :                                                                                                    |                                                                                                    |  |  |  |
| Remarque : Donnez un nom unique à l'ordinateur distant. Une clé<br>de sécurité peut être nécessaire pour autoriser l'installation.<br>Contactez l'administrateur de votre site pour obtenir une clé de<br>sécurité valide. | Remarque : Donnez un nom unique à l'ordinateur distant. Une clé<br>de sécurité peut être nécessaire pour autoriser l'installation.<br>Contactez l'administrateur de votre site pour obtenir une clé de<br>sécurité valide. |  |  |  |
| < <u>P</u> récédent <u>S</u> uivant > A <u>n</u> nuk                                                                                                    | er                                                                                                    |  |  |  |

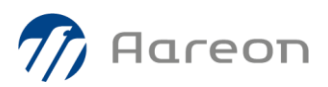

- 10- Cochez les options comme indiqué ci-dessous :
  - a. L'adresse email <u>IT@meudonhabitat.fr</u> est un exemple, renseignez l'adresse email de votre service informatique à la place
  - Les journaux de sessions doivent être sauvegardés à l'emplacement suivant : c:\WebEx\_logs

| 😪 Assistant d'installation de Accès à distance Webex                                                                                                    |         |  |  |
|----------------------------------------------------------------------------------------------------|---------|--|--|
| Options         Options de session         □ Demander approbation avant le début de la session         ✓ Verrouiller cet ordinateur en fin de session         ✓ Verrouiller cet ordinateur, envoyer un message électronique à :         □ Désactiver le clavier et la souris de cet ordinateur         □ Désactiver le clavier et la souris de cet ordinateur         □ Ne rien afficher à l'écran de cet ordinateur         □ Terminer session si inactive plus de       0 minutes         ☑ En fin de session, envoyer un journal de session à :       IT@meudonhabitat.fr         ☑ Conserver les journaux de session à l'emplacement suivant :       IT@meudonhabitat.fr |         |  |  |
| < Précédent Suivant >                                                                                                    | Annuler |  |  |

c. Cliquez sur Suivant >

Si le pop-up ci-dessous s'affiche, veuillez cliquez sur Oui

| Webex Accès à distance                                                                   | $\times$ |  |  |
|------------------------------------------------------------------------------------------|----------|--|--|
| Le chemin du journal de session saisi n'existe pas. Voulez-vous créer ce<br>répertoire ? |          |  |  |
| Oui <u>N</u> on                                                                          |          |  |  |

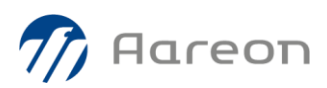

11- Donnez l'accès à *Tout le bureau* puis cliquez sur *Suivant* >

| 😵 Assistant d'installation de Accès à distance Webex                                   | ×                                |
|----------------------------------------------------------------------------------------|----------------------------------|
| Accès Sur cet ordinateur, accéder à :      Tout le bureau     Applications spécifiques | Ajouter<br>Renommer<br>Supprimer |
| < <u>P</u> récédent                                                                    | uivant > A <u>n</u> nuler        |

## 12- Votre agent WebEx est prêt. Cliquez sur Terminer

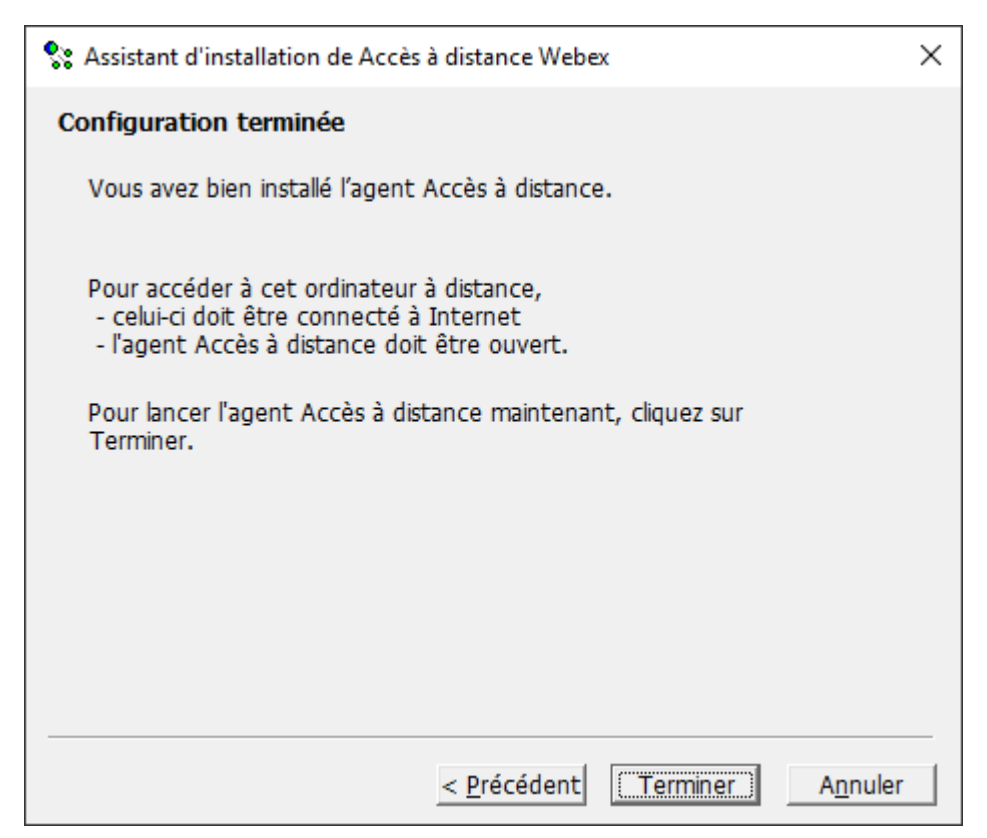

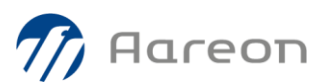

En cas de besoin, n'hésitez pas à revenir vers nous, notamment en ouvrant une DI.